# Course Name: O Level (1<sup>st</sup> Sem)

Subject: ITTNB

Date: 26-05-20

## Topic: Spreadsheet: LibreOffice Calc (Part-9) [Formatting Cells contd. and

AutoCorrect Options ]

### Date and time:

Select the cell and type the date or time. We can separate the date elements with a slash (/) or a hyphen (–) or use text, for example 10 Oct 2012. The date format automatically changes to the selected format used by Calc.

When entering a time, separate time elements with colons, for example 10:43:45. The time format automatically changes to the selected format used by Calc.

To change the date or time format used by Calc, use one of the following methods.

#### Method 1:

- With the cell selected, right-click on the cell and select Format Cells from the context menu, or go to Format > Cells on the Menu bar, or use the keyboard shortcut Ctrl+1, to open the Format Cells dialog.
- 2) Make sure the **Numbers** page is selected, then select *Date* or *Time* from the *Category* list.
- 3) Select the date or time format you want to use from the *Format* list. Click **OK**.

| Category                                                                                                    | Format                                                                                    | Language      |
|----------------------------------------------------------------------------------------------------|-------------------------------------------------------------------------------------------|---------------|
| User-defined<br>Number<br>Percent<br>Currency<br>Date<br>Time<br>Scientific<br>Fraction<br>Boolean Value<br>Text | General<br>-1235<br>-1234.57<br>-1,235<br>-1,234.57<br>-1,234.57<br>(1,235)<br>(1,234.57) | English (USA) |
| Decimal places:                                                                                                  | Negative numbers red<br>Thousands separator                                               |               |
| General                                                                                                    |                                                                                           | () (E) (X     |

#### Method 2:

- With the cell selected, open the Sidebar (View > Sidebar) and (if necessary) click the Open Panel (+) icon on the Number Format panel.
- 2) Select **Date** in the **Category** list box.
- 3) Click the **More Options** button in the panel title bar to open the **Format Cells** dialog.
- 4) Select the date or time format you want to use from the *Format* list. Click **OK**.

### **Auto-Correction options:**

Calc automatically applies many changes during data input using auto-correction, unless we have deactivated any autocorrect changes. We can also undo any auto-correction changes by using the keyboard shortcut *Ctrl+Z* or manually by going back to the change and replacing the auto-correction with what you want to actually see.

To change the autocorrect options, go to **Tools > AutoCorrect Options** on the Menu bar to open the **AutoCorrect** dialog.

| epiacements and exceptions for i | anguage: Portugue | se (Brazil) |        |
|----------------------------------|-------------------|-------------|--------|
| eplace Exceptions Options Lo     | ocalized Options  |             |        |
| Replace                          | With:             | 📝 Text only |        |
|                                  | -                 |             | New    |
| ->                               |                   |             | Delete |
|                                  | =                 | 0 -         |        |
|                                  | (                 |             |        |
| _+;                              | +                 |             |        |
| 0:                               | -                 |             |        |
| _1:                              | 1                 |             |        |
| _2:                              | 2                 |             |        |
| 4:                               | 4                 |             |        |
| _5:                              | 5                 |             |        |
| 7:                               | 6                 |             |        |
| 8                                | 8                 |             |        |
| _9:                              | 9                 |             |        |
| :_a:<br>:_beta:                  | a<br>β            |             |        |

#### <u>Replace:</u>

Edits the replacement table for automatically correcting or replacing words or abbreviations in the document.

#### **Exceptions:**

Specify the abbreviations or letter combinations that you do not want LibreOffice to correct automatically.

#### **Options:**

Select the options for automatically correcting errors as you type and then click **OK**.

#### **Localized options:**

Specify the AutoCorrect options for quotation marks and for options that are specific to the language of the text.

#### <u>Reset</u>

Resets modified values back to the LibreOffice default values.

#### **Deactivating automatic changes:**

Some AutoCorrect settings are applied when you press the spacebar after you enter data. To turn off or on Calc AutoCorrect, go to **Tools** on the Menu bar and deselect or select **AutoInput**.

#### Assignments:

- A. Format cells so that the date should be filled in the form of slash (/) (for example 26/05/2020)?
- B. How can we use auto-correct option in the spreadsheet?